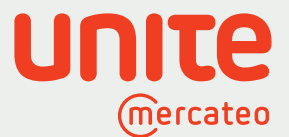

Unite – gemeinsam geht mehr.

# Anleitung: So nutzen Sie den Unite App Store auf Mercateo

Der Unite App Store bietet Ihnen ein Lieferantennetzwerk mit vorintegrierten Anbietern aus verschiedenen Branchen. Sie können Ihre Stammlieferanten einladen sowie neue Lieferantenbeziehungen mit individuellen Preisen aufbauen. Laden Sie auch Ihre Stammlieferanten zu Unite ein und nutzen Sie weiterhin Ihre bekannten Vorteile von Mercateo wie die katalogübergreifende Suche sowie die Warenkorboptimierung. Digitalisieren Sie Ihre Anbieter über eine Schnittstelle und behalten Sie den Überblick über Ihren operativen Einkauf. Ihre Zugangsdaten und individuellen Preise zu Ihren Lieferanten bleiben erhalten. Jetzt informieren

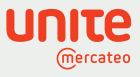

## Inhaltsverzeichnis

| 1 | Login 3                                                        |
|---|----------------------------------------------------------------|
| 2 | App Store: Lieferanten freischalten oder anfragen 4            |
| 3 | App Store: Eigene Lieferanten einladen 5                       |
| 4 | App Store: Katalogübergreifende Suche 6                        |
| 5 | App Store: Weitere Anbieter anfragen 7                         |
| 6 | Vertragsverwaltung: Verträge verwalten, ansehen und kündigen 8 |
| 7 | Mandantenverwaltung: Nutzern Rechte vergeben9                  |

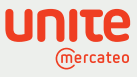

#### Login

1

Klicken Sie in Ihrem Kundenkonto **Mein Mercateo** auf "Unite App Store" oder auf der Startseite auf "Lieferanten hinzufügen". Auf der Startseite finden Sie übersichtlich Ihre freigeschalteten Lieferanten:

| mercateo               |                                                                                              | Sie haben Fragen? Zur Hilfe »                                                   |
|------------------------|----------------------------------------------------------------------------------------------|---------------------------------------------------------------------------------|
| Kategorien 🗸           | Suchen Sie hier in über 26,9 Millionen Artikein Suchen                                       | * Über Mercateo     Wilkommen!     Mein Mercateo     ✓     Warenkorb     € 0.00 |
|                        | Auswirkungen auf Lieferungen im Zusammenhang mit dem Ausbruch des Coronavirus. <u>Aktuel</u> | lle informationen >                                                             |
|                        | Das B2B-Radar<br>Experten Interviews, Markttrends<br>und B2B-News<br>Aktuelle Infos •        |                                                                                 |
|                        | Meine exklusiven Lieferanten                                                                 |                                                                                 |
| Zum Unite<br>App Store | Liefernten<br>Industriebedarf Electronic Sti Schaffer UPR UPR                                | Ihre<br>Lieferanten<br><sub>ZurObersicht</sub> •                                |
|                        | Bürobedarf Hardware, Software, Itekommunikation                                              | Elektronik,<br>Elektrotechnik                                                   |
|                        | Betriebsausstattung, Arbeitsschutz Keinischer Hand                                           | el Medizinbedarf,<br>Therapie, Labor                                            |
|                        | Haustechnik,<br>Gebäudetechnik Versand, Verpackung Losen, Trinken                            | ie, Reinigung                                                                   |
|                        | Markenwelt                                                                                   | Weltere Kategorien »                                                            |
|                        |                                                                                              |                                                                                 |

Sie gelangen in den Unite App Store. Klicken Sie auf das Unite Logo oben links, um auf die Startseite zu kommen. Durch Klick auf die Kacheln erreichen Sie die dahinterliegenden Seiten. Im App Store finden Sie eine Vielzahl an Lieferanten, die Sie sich freischalten oder deren Freischaltung Sie anfragen können.

Die Vertragsverwaltung beinhaltet die Vertragsdetails mit Ihren freigeschalteten Lieferanten. Hier können Sie auch individuelle Preise anfragen. In der Mandantenverwaltung können Sie Ihre Nutzer mit Rechten ausstatten. Der App-Creator ist für Sie interessant, wenn Sie auch über Unite verkaufen möchten. Damit erstellen Sie sich im Self-Service einen eigenen BusinessShop (App).

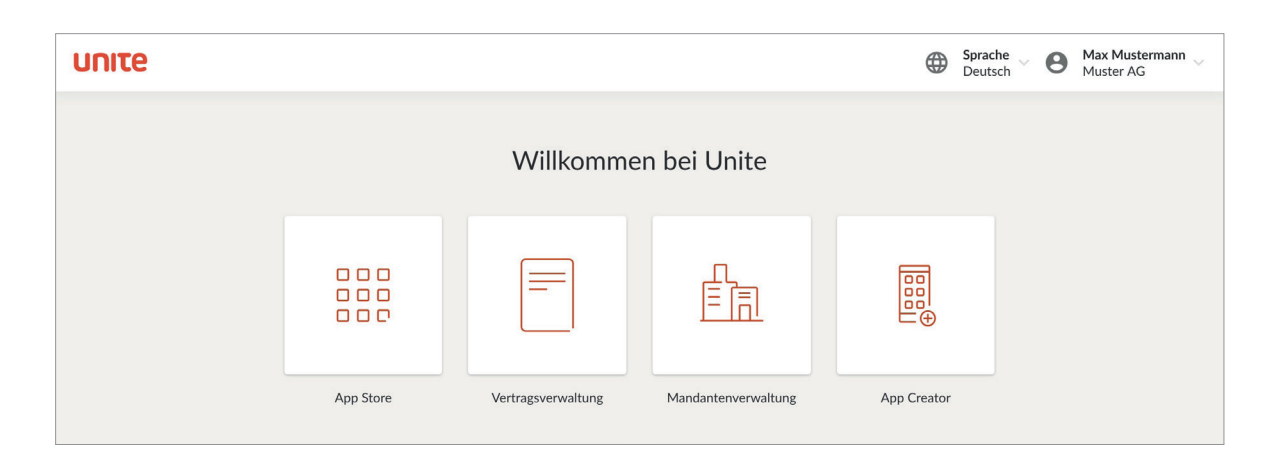

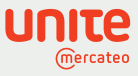

## App Store: Lieferanten freischalten oder anfragen

Klicken Sie auf die Kachel "App Store". Sie können auf hunderte geprüfte Lieferanten zugreifen und sich per Klick freischalten. Finden Sie genau die Partner, deren Sortiment Ihre Bedarfe komplettieren. Im Reiter "Verfügbare Anbieter" sehen Sie die bereits vorintegrierten bzw. von Ihnen freigeschalten Apps. Diese Apps können Sie suchen, sortieren und filtern.

Suchen Sie einen Anbieter aus, dessen Angebot Sie freischalten möchten. Falls Sie mehr Informationen zum Unternehmen möchten, klicken Sie auf "Details". Um eine App freizuschalten, klicken Sie im App Store oder auf der Detailseite auf "Freischalten". Einige Lieferanten autorisieren die Freischaltungen selbst. Warten Sie in diesem Fall, bis der Lieferant Sie für seinen BusinessShop freigeschaltet hat. Er wird per E-Mail über Ihren Freischaltwunsch informiert. Nach der Freischaltung sind die Apps mit einem grünen Häkchen gekennzeichnet.

| υηιτε |                                                                                       | Sprache Sursch Constraint Max Mustermann Muster AG |
|-------|---------------------------------------------------------------------------------------|----------------------------------------------------|
|       | App Store                                                                             | Eigenen Anbieter einladen                          |
|       | Verfügbare Anbieter Weitere Anbieter anfragen                                         |                                                    |
|       | Apps suchen                                                                           | ۹                                                  |
|       | 20 Apps gefunden                                                                      |                                                    |
|       | Mercateo Shop (DE)<br>Details B2B Xmas Tree B2B Xmas Tree B2B Xmas Tree B2B Xmas Tree | Details                                            |
|       | Cone4Business Solutions<br>GmbH Details<br>Anfragen SCHWAN                            | Details<br>Anfragen                                |
|       | RS Components GmbH                                                                    | Details                                            |

2

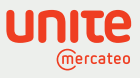

## App Store: Eigene Lieferanten einladen

3

Laden Sie Ihre Anbieter, die Sie noch nicht im App Store finden, ganz persönlich per E-Mail ein durch Klick auf "Eigene Lieferanten einladen". Ihre bereits verhandelten Konditionen können exklusiv für Sie eingespielt werden. Nutzen Sie diese Chance, um Ihre digitalen Bestellprozesse zu vereinheitlichen. Wir unterstützen Sie dabei mit einem vorgefertigten Text, den Sie noch weiter anpassen können. Wir übernehmen außerdem die Kommunikation, um diese Lieferanten ebenfalls digital im App Store verfügbar zu machen.

| υπιτε |                                                                                                    |                                                                                                    | Sprache<br>Deutsch | 0 | Max Mustermann<br>Muster AG |
|-------|----------------------------------------------------------------------------------------------------|----------------------------------------------------------------------------------------------------|--------------------|---|-----------------------------|
|       | Zum Unite App Store                                                                                                    | Eigenen Anbieter einladen                                                                                                    |                    |   |                             |
|       | Anbieter selbst per E-Mail einladen<br>Laden Sie Ihre Anbieter ganz persönlich per E-Mail e<br>fertigten Text, den Sie noch weiter anpassen können<br>E-Mail-Programm. Eine Kopie dieser E-Mail wird an<br>Anbieter selbst per E-Mail einladen<br>Beauftragen Sie Unite für die Kontaktaufnahme<br>Beauftragen Sie uns, Ihre Anbieter zu kontaktieren.<br>Sie werden über Unite informiert und dirket bei der. | sin. Wir unterstützen Sie dabei mit einem vorge-<br>. Bei Klick auf den folgenden Link öffnet sich Ihr<br>Unite gesendet.<br>ODER | _                  |   |                             |
|       | Unternehmensname:                                                                                                    |                                                                                                    |                    |   |                             |

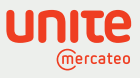

# App Store: Katalogübergreifende Suche

4

Nach der Freischaltung ist der Anbieter in Ihrem Mercateo Kundenkonto integriert. Das Sortiment des Anbieters ist verfügbar und wird Ihnen im oberen Bereich der Mercateo Startseite angezeigt. Suchen Sie nach einem Produkt, werden Ihnen die Sortimente der freigeschalteten Lieferanten und die Ergebnisse des Mercateo Marktplatzes angezeigt. Nun können Sie Ihren Warenkorb katalogübergreifend optimieren und Bestellung auslösen.

| mercateo                                                                                                    |                                                                             |                                                          |                                                                                                    |                                                               |                                                                                       | İ                                        | R                                         |                                                                    | <u>"</u>           |                 |
|----------------------------------------------------------------------------------------------------|-----------------------------------------------------------------------------|----------------------------------------------------------|----------------------------------------------------------------------------------------------------|---------------------------------------------------------------|---------------------------------------------------------------------------------------|------------------------------------------|-------------------------------------------|--------------------------------------------------------------------|--------------------|-----------------|
|                                                                                                    | Kategorien 🗸                                                                | Suchen Sie hier in über 23,3 Millio                      | nen Artikeln Suchen                                                                                                 | » Über Mercated                                               | Willkommen!<br>Mein Mercateo                                                          | ~                                        | arenkorb<br>0,00                          |                                                                    |                    |                 |
| Startseite > Eahrzeugteile, Autozubehör > KEZ-V                                                                                         | Werkstattausstattung > Druckluftwerkzei                                     | uge > <u>Schrauber</u> > <u>Akkuschrauber</u> > Miniakki | schrauber > Artikel                                                                                                 |                                                               |                                                                                       |                                          |                                           |                                                                    |                    |                 |
| Akku-Schrauber GSR Mx2Drive Profe                                                                                                    | essional 3,6V 2xAkkus1,3Ah Kof                                              | fer                                                      |                                                                                                    |                                                               |                                                                                       |                                          |                                           | Menge:                                                             | 1 Stück HIn        | Narenkorb legen |
| Produktinformationen: Deker v                                                                                                    |                                                                             |                                                          |                                                                                                    | Angebote (17)                                                 | Bestellbarkeit 🗢                                                                      | Lieferzeit                               | 🗘 🗢 Lagerstan                             | d Versand                                                          | Staffelpreis       | Einzelpreis 🌩   |
|                                                                                                    |                                                                             |                                                          | Artikel-Nr.:                                                                                                    | Delker                                                        | Delker                                                                                | 3 Tage                                   | 7                                         | € 4,90*                                                            | ab € 82,45*        | € 82,45*        |
|                                                                                                    | •                                                                           | Возсн                                                    | P4368-9000110036<br>Hersteller:                                                                                     | 1 aner 245                                                    |                                                                                       | 4 Tao                                    | 28                                        | 5<br>5<br>5<br>5<br>5<br>5<br>5<br>5<br>5<br>5<br>5<br>5<br>5<br>5 |                    |                 |
|                                                                                                    |                                                                             |                                                          | Bosch                                                                                                    | Lager 932                                                     |                                                                                       | 8 Tage                                   | kA.                                       | € 4,16*                                                            | ab€87,72*          | € 93,25*        |
|                                                                                                    |                                                                             |                                                          | HerstNr.:<br>0 601 9A2 101                                                                                          | Lager 262                                                     |                                                                                       | 12 Tage                                  |                                           | € 4,95*                                                            | ab€88,18*          | € 93,73*        |
|                                                                                                    |                                                                             |                                                          | EAN/GTIN:                                                                                                    | Lager 1498                                                    |                                                                                       | 15 Tage                                  | kA.                                       | € 4,95*                                                            | ab€90,68*          | € 96,39*        |
|                                                                                                    |                                                                             |                                                          | 3105140575500                                                                                                    | Angebote: 5 10                                                | NIC                                                                                   |                                          |                                           | ĝ We                                                               | tere Konditionen a | nzeigen v Ok    |
|                                                                                                    |                                                                             |                                                          | Artikeldatenblatt                                                                                                   |                                                               |                                                                                       |                                          |                                           |                                                                    | _                  |                 |
|                                                                                                    |                                                                             |                                                          | load Herstellerinformationen                                                                                        |                                                               |                                                                                       |                                          |                                           | Menge:                                                             | 1 Stück            | Varenkorb legen |
|                                                                                                    |                                                                             |                                                          | o Cuchheariffei                                                                                                    |                                                               |                                                                                       |                                          |                                           | Arti                                                               | kel empfehlen      | Artikel merken  |
|                                                                                                    |                                                                             |                                                          | Akku-Bohrmaschine                                                                                                   | Preise: Delker                                                |                                                                                       |                                          |                                           |                                                                    |                    |                 |
|                                                                                                    |                                                                             |                                                          | Akkubohimaschine                                                                                                    | Bestellmenge                                                  |                                                                                       | Netto                                    |                                           | Brutto                                                             |                    | Finheit         |
|                                                                                                    |                                                                             |                                                          | Annuolitzen auter                                                                                                   | 1 Stück                                                       |                                                                                       | € 82,45*                                 |                                           | € 98.12                                                            |                    | pro Stück       |
| maximale Kraft im Hosentaschenformat - inn<br>durch ontimale Getriebeilbersetzung: schne                                                | novatives 2-Gang-Getriebe erlaubt Gang                                      | wechsel ohne Unterbrechung über Ein-/Aus                 | -Schalter und sorgt für starke 10 Nm - schnell und präzise<br>Geno (150 min') - extrem komneit sehr kurze Konflänge |                                                               |                                                                                       |                                          |                                           |                                                                    |                    |                 |
| (nur 158 mm) und geringes Gewicht (nur 0,5<br>lädt sownbl 3 6-Volt-als auch 10 8-Volt-Akku                                              | 5 kg) - passt in jede Hosentasche - verriv                                  | egelbarer 1/4 Zoll-Universalbithalter arretiert          | alle gängigen Bohr- und Schrauberbits - Multi-Ladegerät                                                             | Lagerstand: Deixi                                             | r<br>Isilliadare Lancentande                                                          | Informationen                            | Persand: Den                              | er                                                                 | Managed            |                 |
| Akkulaufleistung Bosch Electronic Cell Pro                                                                                              | tection (ECP): schützt den Akku vor Über                                    | rlastung, Überhitzung und Tiefentladung · Mo             | torbremse für präzises Arbeiten bei Serienverschraubungen                                                           | anzeigen.                                                     | rannervere <u>Lagerstanus-</u>                                                        | anormabolien                             | ab # 20.001                               |                                                                    | e 4 001            |                 |
| Zellen zu schädigen - Lieferumfang 9000110                                                                                              | 0036: 2 Akku, Schnellladegerät AL 1115                                      | CV, Koffer - Akkuspannung V / Ah 3.6 / 1.3 - D           | rehmoment max. N.m hart: 10 / weich: 5 - Leerlaufdrehzahl                                                           |                                                               |                                                                                       |                                          | 30 € 20,00                                | Mindesthest                                                        | allwort 6 20 00*   |                 |
| min-10-580 0-580 - Werkzeudaufnahme 6.3                                                                                                 | mm (1/4" Unnangacheront 24/91/e4/ 9/                                        | segerat                                                  |                                                                                                    |                                                               |                                                                                       |                                          |                                           |                                                                    |                    |                 |
| Weitere Informationen:                                                                                                    |                                                                             |                                                          |                                                                                                    |                                                               |                                                                                       |                                          |                                           |                                                                    |                    |                 |
| Weitere Informationen:                                                                                                    | 0-150                                                                       |                                                          |                                                                                                    | Rückgaberechte                                                | ür diesen Artikel: Delker                                                             |                                          |                                           |                                                                    |                    |                 |
| Weitere Informationen:<br>Leerlaufdrehzahl:<br>Schrauben-Ø:                                                                             | 0-150                                                                       |                                                          |                                                                                                    | Rückgaberechte I<br>Dieser Artikel ist v                      | ür diesen Artikel: Delker<br>in der Stornierung, dem L<br>osfrist laut AGB bleibt um  | Jmtausch und der R                       | ickgabe ausgeschlos                       | sen.                                                               |                    |                 |
| Weitere informationen:<br>Leerlaufdrehzahl:<br>Schrauben Ø:<br>Werkzeugaufnahme:                                                        | 0-150<br>5<br>1/4 <sup>-</sup> Innensechskant                               |                                                          |                                                                                                    | Rückgaberechte I<br>Dieser Artikel ist v<br>Die Gewährleistur | ür diesen Artikel: Deiker<br>in der Stornierung, dem L<br>gsfrist laut AGB bleibt un: | Jmtausch und der R<br>abhängig der angeg | ückgabe ausgeschlos<br>ebenen Rückgaberec | sen.<br>Ite bestehen.                                              |                    |                 |
| Weitere Informationen:<br>Leerlaufdrehzahl:<br>Schrauben-Ø:<br>Werkzeugaufnahme:<br>Akkuspannung:                                       | 0-150<br>5<br>1/4-Innensechskant<br>3.6 V                                   |                                                          |                                                                                                    | Rückgaberechte I<br>Dieser Artikel ist v<br>Die Gewährleistur | ur diesen Artikel: Delker<br>in der Stornierung, dem L<br>gsfrist laut AGB bleibt un: | Jmtausch und der R<br>abhängig der angeg | ückgabe ausgeschlos<br>ebenen Rückgabered | sen.<br>Ite bestehen.                                              |                    |                 |
| Weitere Informationen:<br>Leerlaufdrehzahl:<br>Schrauben-8:<br>Werkzeugaufnahme:<br>Akkuspannung:<br>Akkuspanzitat:                     | 0-150<br>5<br>1/4-Innensechskant<br>3.6 V<br>1.3 Ah                         |                                                          |                                                                                                    | Rückgaberechte I<br>Dieser Artikel ist w<br>Die Gewährleistur | ür diesen Artikel: Delker<br>in der Stornierung, dem U<br>gsfrist laut AGB bleibt un: | Jmtausch und der R<br>abhängig der angeg | ückgabe ausgeschlos<br>sbenen Rückgabered | sen.<br>Ite bestehen.                                              |                    |                 |
| Weitere Informationen:<br>Leerlaufdrehzaht:<br>Schrauben-Ø:<br>Werkzeugaufnahme:<br>Akkuspannung:<br>Akkuspanität:<br>Gewicht:          | 0-150<br>5<br>1/4"-Innensechskant<br>3.6 V<br>1.3 Ah<br>0.5 kg              |                                                          |                                                                                                    | Rückgaberechte I<br>Dieser Artikel ist v<br>Die Gewährleistur | ür diesen Artikel: Delker<br>in der Stornierung, dem L<br>gsfrist laut AGB bleibt un: | Jmtausch und der R<br>abhängig der angeg | ückgabe ausgeschlos<br>sbenen Rückgabered | sen.<br>Ite bestehen.                                              |                    |                 |
| Weitere Informationen:<br>Leertaudrehzahi<br>Schrauben 8:<br>Verkzeugeanfahtme:<br>Akkuspannung:<br>Akkuspantate<br>Gewicht:<br>Bohr 8: | 0-150<br>5<br>1/4-innensechskant<br>3.6 ∨<br>1.3 Ah<br>0.5 kg<br>in Holz: 5 |                                                          |                                                                                                    | Rückgaberechte I<br>Dieser Artikel ist w<br>Die Gewährleistur | ür diesen Artikel: Delker<br>in der Stornierung, dem L<br>gsfrist laut AGB bleibt un: | Jmtausch und der R<br>abhängig der angeg | ückgabe ausgeschlos<br>sbenen Rückgabered | sen.<br>Ite bestehen.                                              |                    |                 |

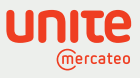

# App Store: Weitere Anbieter anfragen

5

Für mehr Lieferantenvielfalt und wertschöpfende Beziehungen können Sie im Reiter "Weitere Anbieter anfragen" Lieferanten auswählen, die Ihnen bereitgestellt werden können. Klicken Sie dazu auf "BusinessShop anfragen". Bei Interesse kontaktiert Unite den Anbieter für Sie und informiert Sie, wenn Sie sein Angebot freischalten können.

| UNITE |                                                                                                    | Deutsch Muster AG                                                                                                    |
|-------|----------------------------------------------------------------------------------------------------|----------------------------------------------------------------------------------------------------|
| UNITE | < Zum Unite App Store                                                                                                    |                                                                                                    |
|       | output consulting GmbH                                                                                                    | Dieser BusinessShop ist noch<br>nicht für Ihr E-Procurement-Sys-<br>tem verfügbar.<br>Sie können die Bereitstellung<br>über Unite anfragen.                                                                                                    |
|       | DETAILS         FEATURES         AUSZEICHNUNGEN         DAS UNTERNEHMEN           Kaufen Sie nachhaltige Druckerverbrauchsmaterialien schnell, günstig und verantwortungsbewusst.         Wir sind einer der führenden Hersteller für umweltfreundliche und qualitätiv hochwertige Toner-<br>und Inklet-Kartuschen. Unsere Produkte vereinen Klima- und Ressourcenschutz mit höchster<br>technischer Qualität. 2 Jahre Herstellergarantie inklusive. <ul> <li>Nachhaltige Premium- Druckerverbrauchsmaterialien</li> <li>Ressourcenschonung</li> <li>Klimaneutrale Qualitätstoner- Inklets</li> <li>individuelle Preise</li> <li>2 Jahre Herstellergarantie</li> </ul> | BusinessShop anfragen<br>Ansprechpartner<br>Torsten Schwenske<br>\ +4923445930950<br>■ ts@outputconsulting.de<br>Sitz des Unternehmens<br>output consulting GmbH<br>Auf der Prinz 1-3<br>44791 Bochum<br>Gesetzliche Angaben<br>Umsatzsteuer-ID:<br>DE305838139 |
|       |                                                                                                    |                                                                                                    |

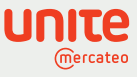

#### Vertragsverwaltung: Verträge verwalten, ansehen und kündigen

Über die Startseite gelangen Sie in die Vertragsverwaltung oder durch Klick auf der App-Detailseite auf "Zum Vertrag". In der Vertragsverwaltung können Sie Ihre freigeschalteten Apps und Ihre verhandelten Preise administrieren. Hinterlegen Sie auch die kundenspezifische Lieferantennummer, um den Lieferanten die jeweilige Bestellung zuordnen zu können. In der Übersicht und auf der Detailseite sehen Sie auch den Status ("aktiv" oder "in Anfrage") der Vertragsbeziehung mit jedem Anbieter.

| υπιτε |                        |     |                                     |                                                               |                                 |        | Sprache<br>Deutsch |
|-------|------------------------|-----|-------------------------------------|---------------------------------------------------------------|---------------------------------|--------|--------------------|
|       | Verträge mit Anbietern | +1  |                                     | Vert                                                          | tragsverwaltung                 |        |                    |
|       | Verträge mit Kunden    | 769 | Verträge mit A                      | nbietern                                                      |                                 |        |                    |
|       |                        |     |                                     | Unternehmen / App                                             | Status / Datum                  |        |                    |
|       |                        |     |                                     | Paul Gradinger<br>Test Freischaltung<br>Anbieternummer: -     | in Anfrage D<br>seit 09.04.2020 | etails |                    |
|       |                        |     | DTV.DE<br>Reco Fatherouterraterrate | ODTV.de<br>ODTV.de<br>Anbieternummer: -                       | aktiv D<br>selt 23.04.2020      | etalls |                    |
|       |                        |     | RS                                  | RS Components GmbH<br>RS Components GmbH<br>Anbieternummer: - | aktiv D<br>seit 10.01.2020      | etails |                    |
|       |                        |     | D Guddeling                         | Buddeberg GmbH<br>Buddeberg GmbH<br>Anbieternummer: -         | aktiv D                         | etails |                    |
|       |                        |     |                                     | Blumenbecker Industriebedarf<br>Blumenbecker Industriebedarf  | aktiv D                         | etails |                    |

Durch Klick auf "Details" gelangen Sie zu den Vertragsdetails. Sie finden die hinterlegten Kontaktdaten und können den Vertrag bei Bedarf kündigen. Fragen Sie ganz einfach individuelle Preise beim Anbieter an. Diese können Ihnen über die Plattform eigene Preise bereitstellen. Beachten Sie, dass eine Kopie der E-Mail an Unite gesendet wird.

| υηιτε |                        |                                                                                              | Deutsch V 🕑 Max Mustermann V Muster AG                                                                                                    |
|-------|------------------------|----------------------------------------------------------------------------------------------|----------------------------------------------------------------------------------------------------|
|       | Verträge mit Anbietern | < Zurück                                                                                     | Vertragsdetails                                                                                                    |
| ,     | Verträge mit Kunden (  | Mercateo Shop (DE)                                                                           |                                                                                                    |
|       |                        | Unternehmen<br>Mercateo Deutschland AG<br>Anbieternummer (optional) • <u>Bearbeiten</u><br>- | Status<br>aktiv<br>Freigeschaltet am<br>29.05.2019<br>Vertrag kündigen                                                                                                    |
|       |                        | Ansprechpartner                                                                              | Individuelle Preise                                                                                                    |
|       |                        | Mercateo Deutschland                                                                         | Fragen Sie ganz einfach individuelle Preise bei Ihren Geschäftspart-<br>nern an. Diese können Ihnen über die Plattform individuelle Preise be-<br>reitstellen. Beachten Sie, dass eine Kopie der E-Mail an Unite gesendet<br>wird.<br>Individuelle Preise anfragen |

6

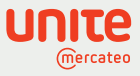

# Mandantenverwaltung: Nutzern Rechte vergeben

In der Mandantenverwaltung können Sie Ihre Nutzer mit Rechten ausstatten. Bitte beachten Sie: Ein Nutzer aus der Mercateo Nutzerverwaltung wird erst nach dem ersten Sprung in den Unite App Store in der Mandantenverwaltung sichtbar. Klicken Sie anschließend im Reiter "Nutzer" auf das Zahnrad • , um Rechte für die Nutzer zu vergeben. Ihre Freigaberegelungen in der Nutzerverwaltung auf Mercateo bleiben bestehen.

| Nuter       Nuter       F-Mail         Nuter       F-Mail         Service Team       service@guusterfirma.com         Maid Musterfirau       maria.musterfirau@guusterfirma.com         Too Teot       too-test@guusterfirma.com                                                                                                    | Max Musterman |
|----------------------------------------------------------------------------------------------------|---------------|
| Nuter       Nume       E-Mail         Service Team       service@musterfrma.com         Mais Musterfrau       maria.musterfrau@musterfrma.com         Too Text       tion -text@musterfrma.com                                                                                                    | Neuer Nutzer  |
| Service Team service@musterfirma.com   Maria Musterfrau maria.musterfirma.com   Tino Text tino-text@musterfirma.com     Berechtigungen einstellen   für User   Berechtigungen im Kontext Mandantenverwaltung   Berechtigungen einstellen   Berechtigungen einstellen   Berechtigungen im Kontext Mandantenverwaltung   Derechtigungen einstellen   Berechtigungen im Kontext Mandantenverwaltung   Derechtigungen im Kontext Mandantenverwaltung   Berechtigungen im Kontext Mandantenverwaltung   Berechtigungen im Kontext einsehen und erteilen/widerrufen.   Dutzer anzeigen   Nutzer Ihres Mandanten einsehen.   Berechtigungen im Kontext einse Unite Unternehmens                                                                                                    |               |
| Maria Musterfrau maria.musterfrau@musterfrma.com     Too Text too-test@musterfrma.com     Too Text too-test@musterfrma.com     Berechtigungen einstellen   Forechtigungen einstellen   Berechtigungen einstellen   Berechtigungen einstellen   Berechtigungen einstellen   Berechtigungen einstellen   Berechtigungen einstellen   Berechtigungen einstellen   Berechtigungen im Kontext Mandantenverwaltung   Derechtigungen instellen   Berechtigungen instellen   Berechtigungen instellen   Berechtigungen instellen   Berechtigungen instellen   Berechtigungen instellen   Berechtigungen instellen   Berechtigungen instellen   Berechtigungen instellen   Berechtigungen instellen   Berechtigungen instellen   Berechtigungen instellen                                                   | ¢ 0           |
| Inst     Construction     Instruction     Instruction <td>* 0</td> | * 0           |
| Berechtigungen einstellen   für User   Berechtigungen im Kontext Mandantenverwaltung   Berechtigungen imstellen   Berechtigungen lhrer Nutzer einsehen und erteilen/widerrufen.   Nutzer anzeigen   Nutzer ihres Mandanten einsehen.   Berechtigungen im Kontext eines Unite Unternehmens                                                                                                    | ¢ 0           |
| K     Berechtigungen einstellen     für User     Berechtigungen im Kontext Mandantenverwaltung     Berechtigungen linter Nutzer einsehen und erteilen/widerrufen.     Dutzer anzeigen     Nutzer Ihres Mandanten einsehen.     Berechtigungen im Kontext eines Unite Unternehmens                                                                                                    |               |
| Berechtigungen einstellen     für User     Berechtigungen im Kontext Mandantenverwaltung     Berechtigungen einstellen     Berechtigungen lhrer Nutzer einsehen und erteilen/widerrufen.     Nutzer anzeigen     Nutzer ihres Mandanten einsehen. Berechtigungen im Kontext eines Unite Unternehmens                                                                                                    |               |
| K     Berechtigungen einstellen     für User     Berechtigungen im Kontext Mandantenverwaltung     Berechtigungen einstellen     Berechtigungen lhrer Nutzer einsehen und erteilen/widerrufen.     Nutzer anzeigen     Nutzer Ihres Mandanten einsehen. Berechtigungen im Kontext eines Unite Unternehmens                                                                                                    |               |
| Berechtigungen einstellen     für User     Berechtigungen im Kontext Mandantenverwaltung     Berechtigungen einstellen     Berechtigungen lhrer Nutzer einsehen und erteilen/widerrufen.     Nutzer anzeigen     Nutzer Ihres Mandanten einsehen. Berechtigungen im Kontext eines Unite Unternehmens                                                                                                    |               |
| K     Berechtigungen einstellen     für User     Berechtigungen im Kontext Mandantenverwaltung     Berechtigungen einstellen     Berechtigungen lhrer Nutzer einsehen und erteilen/widerrufen.     Nutzer anzeigen     Nutzer ihres Mandanten einsehen. Berechtigungen im Kontext eines Unite Unternehmens                                                                                                    |               |
| Berechtigungen einstellen<br>für User Berechtigungen im Kontext Mandantenverwaltung Berechtigungen einstellen Berechtigungen Ihrer Nutzer einsehen und erteilen/widerrufen. Nutzer anzeigen Nutzer anzeigen Berechtigungen im Kontext eines Unite Unternehmens                                                                                                    |               |
| für User Berechtigungen im Kontext Mandantenverwaltung Berechtigungen einstellen Berechtigungen Ihrer Nutzer einsehen und erteilen/widerrufen. Nutzer anzeigen Nutzer Ihres Mandanten einsehen. Berechtigungen im Kontext eines Unite Unternehmens                                                                                                    |               |
| Berechtigungen im Kontext Mandantenverwaltung          Berechtigungen einstellen         Berechtigungen Ihrer Nutzer einsehen und erteilen/widerrufen.         Nutzer anzeigen         Nutzer Ihres Mandanten einsehen.         Berechtigungen im Kontext eines Unite Unternehmens                                                                                                    |               |
| Berechtigungen einstellen Berechtigungen Ihrer Nutzer einsehen und erteilen/widerrufen.  Nutzer anzeigen Nutzer Ihres Mandanten einsehen.  Berechtigungen im Kontext eines Unite Unternehmens                                                                                                    |               |
| Berechtigungen einstellen Berechtigungen Ihrer Nutzer einsehen und erteilen/widerrufen. Nutzer anzeigen Nutzer Ihres Mandanten einsehen. Berechtigungen im Kontext eines Unite Unternehmens                                                                                                    |               |
| Nutzer anzeigen Nutzer Ihres Mandanten einsehen. Berechtigungen im Kontext eines Unite Unternehmens                                                                                                    |               |
| Nutzer Ihres Mandanten einsehen.         Berechtigungen im Kontext eines Unite Unternehmens                                                                                                    |               |
| Berechtigungen im Kontext eines Unite Unternehmens                                                                                                    |               |
|                                                                                                    |               |
| ✓ Verträge verwalten                                                                                                    |               |
| Verträge für Ihr Unternehmen schließen, verwalten und kündigen.                                                                                                    |               |
| Speichern                                                                                                    |               |
|                                                                                                    |               |
|                                                                                                    |               |

7